## ISTRUZIONI PER IL COLLEGAMENTO WI-FI PER WINDOWS XP

• Il computer rileverà la presenza di una rete Wi-Fi, visibile dal momento in cui nel desktop comparirà la voce "Reti senza fili rilevate" in abbinamento ad una icona raffigurante un computer.

| (19) Reti senza fili rilevate                                                | ×                                                  |
|------------------------------------------------------------------------------|----------------------------------------------------|
| Sono disponibili una o più reti sen:<br>elenco e connettersi, fare clic su o | za fili. Per visualizzarne un<br>questo messaggio. |
| omputer                                                                      |                                                    |

• Cliccare col tasto destro sull'icona raffigurante il computer e selezionare la voce "Visualizza reti senza fili disponibili", come indicato nell'immagine sottostante:

| Stato                                  |  |
|----------------------------------------|--|
| Ripristina                             |  |
| Visualizza reți senza fili disponibili |  |
| Modifica impostazioni Windows Firewall |  |
| Anri connessioni di rete               |  |

• Selezionando la voce indicata, comparirà un'altra schermata, nella quale sarà rilevata la presenza della rete "WDMI". <u>Fare doppio clic su tale voce</u>. Windows proverà a configurare automaticamente il collegamento. Successivamente selezionare l'opzione "Cambia impostazioni avanzate".

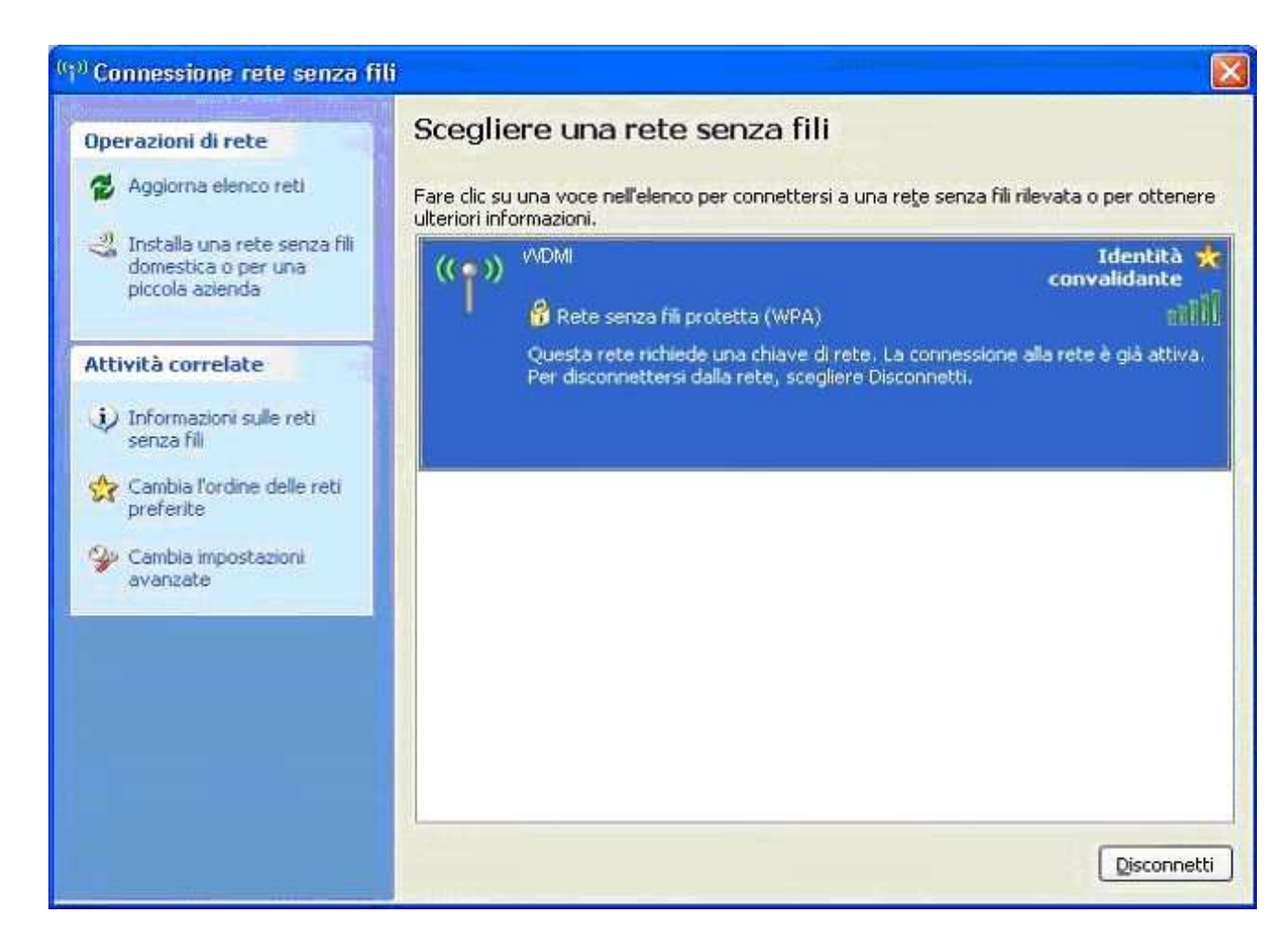

• Dopo aver scelto l'opzione "Cambia impostazioni avanzate", comparirà la seguente finestra, nella quale sarà presente la voce "**WDMI**" (dala scheda "<u>Reti senza fili</u>")

|                                 | senza fili                                             |                                                              |   |
|---------------------------------|--------------------------------------------------------|--------------------------------------------------------------|---|
| ✓Usa Window                     | ws per configurare le                                  | impostazioni della rete senza                                | 鴯 |
| <u>R</u> eti disponibi          | ii:                                                    | N. 10 19402 1 1-1 191                                        |   |
| Per connette<br>sulle reti senz | rsi, disconnettersi o c<br>za fili rilevate, fare clic | ottenere ulteriori informazioni<br>c sul pulsante qui sotto. |   |
|                                 |                                                        | Visualizza reti senza fili                                   | 1 |
| nell'ordine inc                 | dicato di seguito:                                     |                                                              |   |
| nell'ordine inc                 | dicato di seguito;<br>(Automatico)                     | Sposta su<br>Sposta giù                                      | ) |
| Aggiungi                        | dicato di seguito:<br>(Automatico)<br>Ri <u>m</u> uovi | Sposta su<br>Sposta giù<br>Proprietà                         | ) |

• A questo punto entrare nelle **proprietà** ed impostare dal menù "Associazione" (vedi figura) le voci **WPA** (in "Autenticazione di rete") e **TKIP** (in "Crittografia dati").

| ublic-wlex l            | Proprietà                               | ?                                      |
|-------------------------|-----------------------------------------|----------------------------------------|
| Associazione            | Autenticazione                          | Connessione                            |
| Nome di rete            | (SSID):                                 | public-wlex                            |
| La rete ricł            | niede una chiave                        | per le seguenti operazioni:            |
| Autenticaz              | zione di rete:                          | WRA 🔰 😽                                |
| <u>C</u> rittografia    | a dati:                                 | TKIP                                   |
| C <u>h</u> iave di r    | ete:                                    |                                        |
| Confer <u>m</u> a (     | shiave di rete:                         |                                        |
| In <u>d</u> ice chia    | ove (avanzato):                         | 1                                      |
| 🗹 La chia               | ive viene fornita a                     | automaticamente                        |
| Bete da c<br>senza fili | computer a compu<br>non sono utilizzati | uter (ad hoc). I punti di accesso<br>i |
|                         |                                         | OK Annulla                             |

• Dal menù "Autenticazione", impostare "**Protected EAP** (**PEAP**)" ed accertarsi che le voci "Autentica come computer se le informazioni sono disponibili" e "Autentica come Guest se le informazioni sull'utente o sul computer non sono disponibili" non siano selezionate, esattamente come in questa immagine:

| Associazione        | Autenticazione                                                        | Connessione                                                                      |
|---------------------|-----------------------------------------------------------------------|----------------------------------------------------------------------------------|
| Selezionare         | questa opzione pe                                                     | er consentire l'accesso tramite                                                  |
| autenticazio        | ne a reti E themet :                                                  | senza nii.                                                                       |
| 🔽 Abilita au        | itenticazione IEEE                                                    | 802.1x per questa rete                                                           |
| Tipo EAP:           | Protected EAP (F                                                      | EAP)                                                                             |
|                     |                                                                       | [ Propriet]                                                                      |
|                     |                                                                       | Ciopiiera                                                                        |
|                     |                                                                       |                                                                                  |
| Autentica           | a come computer :                                                     | se le informazioni sono disponibili                                              |
| Autentica           | a come computer :                                                     | se le informazioni sono disponibili                                              |
| Autentica           | a come computer :<br>a come <u>G</u> uest se k<br>r non sono disponi  | se le informazioni sono disponibili<br>e informazioni sull'utente o sul<br>ibili |
| Autentica           | a come computer s<br>a come <u>G</u> uest se k<br>r non sono disponi  | se le informazioni sono disponibili<br>e informazioni sull'utente o sul<br>ibili |
| Autentica           | a come computer :<br>a come <u>G</u> uest se k<br>r non sono disponi  | se le informazioni sono disponibili<br>e informazioni sull'utente o sul<br>ibili |
| Autentica Autentica | a come computer s<br>a come <u>G</u> uest se la<br>r non sono disponi | se le informazioni sono disponibili<br>e informazioni sull'utente o sul<br>ibili |
| Autentica           | a come computer s<br>a come <u>G</u> uest se k<br>r non sono disponi  | se le informazioni sono disponibili<br>e informazioni sull'utente o sul<br>ibili |

• Dalla stessa schermata cliccare sulla voce "Proprietà": disattivare quindi la voce "Convalida certificato server" e verificare che sia presente l'indicazione "**Password protetta** (**EAP-MSCHAP v2**)" nella parte relativa alla selezione del metodo di autenticazione.

| r la connessione:                   |                                               |                      |
|-------------------------------------|-----------------------------------------------|----------------------|
| <u>Jaconvalida certir</u>           | icato server;                                 |                      |
| Connețti ai ser                     | ver seguenti:                                 |                      |
| Autorità di certific                | ezione priorinale attendibili:                |                      |
| ABA.ECOM R                          | oot CA                                        |                      |
| Autoridad Cer                       | rtificadora de la Asociacion N                | lacional del Notaria |
| Autoridad Cer                       | rtificadora del Colegio Nacion                | nal de Correduria P  |
| Baltimore EZ I                      | by DST                                        |                      |
| Belgacom E-T                        | rust Primary CA                               |                      |
| C&W HKT Sec                         | cureNet CA Class A                            |                      |
| C&W HKT Sec                         | cureNet CA Class B                            | ~                    |
| <                                   |                                               | >                    |
| Non chiedere a<br>di certificazione | ll'ytente di autorizzare nuov<br>attendibili. | server o autorità    |
| lezionare il metodo                 | ) di autenticazione:                          |                      |
| assword protetta (                  | (EAP-MSCHAP v2)                               | Configura.           |
|                                     |                                               |                      |
| Abilita riconnessio                 | one rapida                                    |                      |

• Dalla stessa schermata cliccare su "Configura" ed accertarsi che la voce "*Utilizza automaticamente il nome di accesso a windows e la password*" **non** sia selezionata, come nell'immagine sottostante.

| roprieta EAP MSLHAP                              | v2                                                | ×                 |
|--------------------------------------------------|---------------------------------------------------|-------------------|
| Per la connessione:                              |                                                   |                   |
|                                                  |                                                   |                   |
| 🛶 Utilizza automatica                            | mente il nome di acces                            | soa               |
| Utilizza <u>a</u> utomatica<br>Windows e la pass | mente il nome di acces<br>word (ed il dominio, se | sso a<br>esiste). |
| Utilizza <u>a</u> utomatica<br>Windows e la pass | mente il nome di acces<br>word (ed il dominio, se | sso a<br>esiste)  |

• Cliccare su OK. Una volta terminata l'intera procedura, dopo qualche secondo apparirà un fumetto (vedi figura pagina seguente) che richiederà di cliccare sull'icona raffigurante un computer per "l'immissione della credenziali" in una successiva finestra. Inserire a questo punto lo username e la password disponiamo fornite dal Centro di Calcolo per accedere alla rete del Dipartimento.

|                           |          | π | 18 | 10 B |
|---------------------------|----------|---|----|------|
| Immissione cre            | denziali |   |    |      |
| Nome utente:<br>Password: |          | 2 |    |      |

• E' necessario accertarsi che la scheda wireless sia configurata per ottenere automaticamente l'indirizzo IP. Dalle <u>proprietà</u> della connessione wireless, accertarsi che nel percorso Protocollo Internet (TCP/IP) → Proprietà, siano attive le voci "Ottieni automaticamente un indirizzo IP" e "Ottieni indirizzo server DNS automaticamente", così come raffigurato nelle immagini sottostanti:

| 🚣 Proprietà - Connessione alla rete locale (LAN) 🏾 🍳 🗙                                                                                                    |  |  |  |  |
|----------------------------------------------------------------------------------------------------|--|--|--|--|
| Generale Autenticazione Avanzate                                                                                                    |  |  |  |  |
| Connetti tramite:                                                                                                    |  |  |  |  |
| Intel® PR0/100 VE Desktop Connection                                                                                                    |  |  |  |  |
| <u>C</u> onfigura                                                                                                    |  |  |  |  |
| La connessione utilizza gli elementi seguenti:                                                                                                    |  |  |  |  |
| <ul> <li>Client per reti Microsoft</li> <li>Condivisione file e stampanti per reti Microsoft</li> <li>Utilità di pianificazione pacchetti QoS</li> <li>Protocollo Internet (TCP/IP)</li> </ul> |  |  |  |  |
| Installa Disinstalla Proprietà                                                                                                    |  |  |  |  |
| Descrizione<br>TCP/IP. Protocollo predefinito per le WAN che permette la<br>comunicazione tra diverse reti interconnesse.                                                                      |  |  |  |  |
| Mogtra un'icona sull'area di notifica quando connesso                                                                                                    |  |  |  |  |
| OK Annulla                                                                                                    |  |  |  |  |

| Proprietà - Protocollo Internet (TCI                                                                                                    | P/IP) ?×     |  |  |  |
|----------------------------------------------------------------------------------------------------|--------------|--|--|--|
| Generale Configurazione alternativa                                                                                                    |              |  |  |  |
| È possibile ottenere l'assegnazione automatica delle impostazioni IP se la<br>rete supporta tale caratteristica. In caso contrario, sarà necessario<br>richiedere all'amministratore di rete le impostazioni IP corrette. |              |  |  |  |
| Ottieni automaticamente un indir                                                                                                    | izzo IP      |  |  |  |
| C Utilizza il seguente indirizzo IP:                                                                                                    |              |  |  |  |
| Indirizzo IP:                                                                                                    |              |  |  |  |
| Subnet mask:                                                                                                    |              |  |  |  |
| Gateway predefinito:                                                                                                    |              |  |  |  |
| Ottieni indirizzo server DNS auto                                                                                                    | omaticamente |  |  |  |
| _O Utilizza i seguenti indirizzi server                                                                                                    | DNS:         |  |  |  |
| Server DNS preferito:                                                                                                    |              |  |  |  |
| Server DNS alternativo:                                                                                                    |              |  |  |  |
|                                                                                                    | Avanzate     |  |  |  |
|                                                                                                    | OK Annulla   |  |  |  |

## **AVVISO**

Ricordiamo che il titolare dell'account è responsabile dell'utilizzo delle credenziali d'accesso, della custodia delle stesse e dell'uso lecito e conforme ai regolamenti della rete universitaria e della rete GARR.